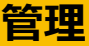

## 企業管理 > 企業情報更新

| ホーム                       | 企業情報          |               |            |               |                   |                 |                             |
|---------------------------|---------------|---------------|------------|---------------|-------------------|-----------------|-----------------------------|
| 現高・入出金明細想会 〜              | 全業名 ふく        | ぎんテスト商事株式会社   |            |               |                   |                 |                             |
| 販売・振蕾                     | 利用可能量器 预高     | 照会,入出金明細照会,振辺 | 振替,税金・各種料  | (金払込,出金申請,定額自 | 動振込,総合振込,給与・買与振ぶ  | 3.口座振替,F-NET代金9 | 回収(クイック),F-NET              |
| i合版込 ~                    | 永辺機能          |               |            | 3             |                   |                 |                             |
| 与賞与摂込 〜                   | 利用可否          | 利用する (●利用しない) |            |               |                   |                 |                             |
| 空坂替 〜                     |               | 米認なし          | シングル米認     | タブル米雷         |                   |                 |                             |
| ±<br>全申請 ↓ ↓              | 继込账替          | 0             | ۲          | 0             |                   |                 |                             |
| NET代金団収-ウイック型 >           | 出金申请          | 0             | ۲          | 0             |                   |                 |                             |
| NET代金回収-ワイド型 ~            | 定額自動振込        | 0             | ۲          | 0             |                   |                 |                             |
| 1金·各種料金払込 ~               | 総合振込          | 0             | ۲          | 0             |                   |                 |                             |
| 吲一覧                       | 総成,置反振込       |               | 0          | 0             |                   |                 |                             |
| 42                        |               |               | 0          |               |                   |                 |                             |
| in                        | 口座照替          | 0             | ۲          | 0             |                   |                 |                             |
| 2.20 L                    | F-NET代金回収(クイッ | <i>b</i> ) () | ۲          | 0             |                   |                 |                             |
| 企業情報変更<br>企業情報の総合・東京を行います | F-NET代金回収(ワイト | ٤) 🔘          | 0          | 0             |                   |                 |                             |
| 口座メモ変更                    | 口座1日あたりの限度額   |               |            |               |                   |                 |                             |
| ●以着イエな量                   | 支店            | 相目            | 口座曲号       | 名義人           | チャ動ロ              | 振込振替(円)         | 税金・各種料金の払込(F                |
| 奥托者メモの変更を行います             | 本店営業部(110)    | 普通            | 1016129    | ふくぎんテスト商      | 口座メモ1             | 77,777,777      | 77,777,77                   |
| 4用者管理 ~                   |               |               |            |               |                   | 99,999,999      | 99,999,999                  |
| 業件局理協会<br>時期間の相合を行います     | 本店営業部(110)    | 当座            | 0155494    | ふくぎんテスト商      | 0155494の口座メモbtest | 99,999,999      | 99,999,999                  |
| 44-0 V                    |               |               |            |               |                   | 99,999,999      | 99,999,999                  |
|                           | 本店営業部(110)    | 普通            | 1016170    | フクシマ株式会社N     | 口座メモ2             | 39,999,999      | 33,333,353                  |
| んさい                       |               |               |            |               | 表示                | 99,999,999      | 99,999,999<br>1~3件表示  < < 1 |
|                           | 企業1日あたりの限度額   |               |            |               |                   |                 |                             |
|                           | 總合振込(円)       | 給与振込・貸与振賛(円)  | 口座振替(円     | ) F-NETクイック   | P(円) F-NETワイド(円)  | 振込振賛(円)         | 税金・各種料金<br>の払込(円)           |
|                           | 99,999,999    | 99,999,999    | 50,        | 99,999        | 999 99,999,999    | 99,999,999      | 99,999,                     |
|                           |               |               | 00 000 000 |               | 00.000.000        |                 |                             |

企業情報更新画面では、承認機能、限度額変更 を行うことが可能です。

- メニュー>管理>企業管理><u>企業情報変更</u> を選択します。
- 2 企業名と現在利用可能なサービスが表示 されます。
- 3 現在の承認設定状態が表示されます。
- 4 口座別の振込振替と税金・各種料金の払込の 1日あたりの限度額が表示されます。
- 5 総合振込や口座振替等の企業1日あたりの 限度額が表示されます。

#### 更新方法は以下の通りとなります。

6 左記は変更前の状態です。

更新したい箇所を変更します。 今回の例では、以下の変更を行います。

7 「利用しない」から「利用する」に変更
 8 「タブル承認」から「承認なし」に変更
 9 「100,000,000」から「200,000,000」に変更
 10 「100,000,000」から「200,000,000」に変更
 11 「100,000,000」から「400,000,000」に変更

12 この状態で「**内容変更」**を押下します。

|                     | 際語なし                | シングル株式           | ダブル映画                   |                     |                     |                         |   |
|---------------------|---------------------|------------------|-------------------------|---------------------|---------------------|-------------------------|---|
| 把以接触                | 0                   | 0                | •                       |                     |                     |                         |   |
| 法全体制                |                     |                  |                         |                     |                     |                         |   |
| 10.00               | 0                   | ~                |                         |                     |                     |                         |   |
| 定朝自動振込              |                     |                  | ۲                       |                     |                     |                         |   |
| #8:53               |                     |                  | ۲                       |                     |                     |                         |   |
| 给与供礼·其与供的           | • 0                 |                  | ۲                       |                     |                     |                         |   |
|                     |                     |                  | ۲                       |                     |                     |                         |   |
| ENETHERIN (Pre-     | (2)                 |                  |                         |                     |                     |                         |   |
|                     |                     |                  |                         |                     |                     |                         |   |
| F-NET代金回収(ワイ        | F) (7               |                  | ۲                       |                     |                     |                         |   |
| 口痛1日あたりの風気          | и                   |                  |                         |                     |                     |                         | ^ |
| 英病                  | HR                  | 口度費号             | 名龍人                     | 日度メモ                | 銀込振輸(門)             | 料金・各種料金の払込(円)           |   |
| 福島西 (114)           | 8.8                 | 0900003          | 福島工業株式会社                | 安美                  | 100,000,000         | 100,000,000             |   |
|                     |                     |                  |                         |                     | 100.000.000         | 100.000.000             |   |
| 福島町 (114)           | 管理                  | 0900017          | 福島工業株式会社                | 絵写撩込口座              | 999,999,999,999,999 | 999,999,999,999,990,999 |   |
|                     |                     |                  |                         | 8                   | 示件数: 10 - 2件中 1     | ~2件表示 (< 1 )            | × |
| 企業1日あたりの限度          | a                   |                  |                         |                     |                     |                         | ^ |
| 線合銀込(円)             | 給与銀込・賞与級藝(円)        | 口液酸酸(円)          | F-NETクイック(円)            | F-NETO-Y H(FB)      | 銀込服器(円)             | 税金・各種料金<br>の払込(円)       |   |
| 100,000,000         | 100,000,000         | 100,000,01       | 100,000,000             | 100,000,000         | 100,000,000         | 100,000,000             |   |
| 999,999,999,999,999 | 999,999,999,999,999 | 999,999,999,999, | 999,999,999,999,999,999 | 999,999,999,999,999 | 999,999,999,999,999 | 999,999,999,999,999     |   |

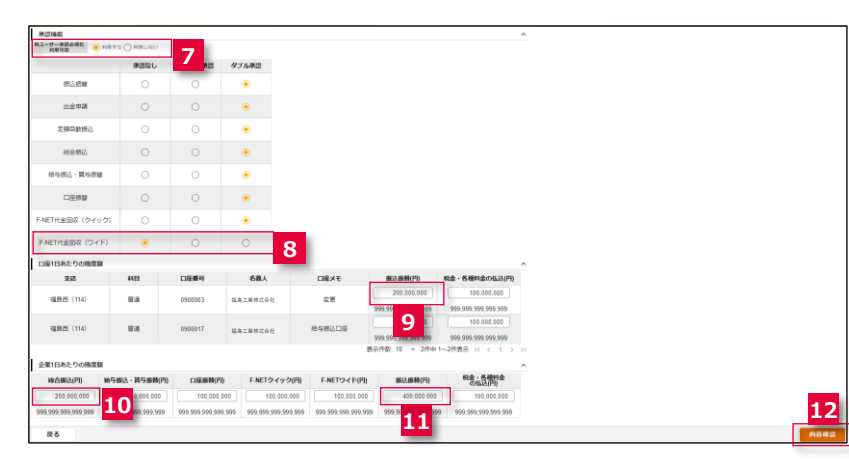

| Control         Control         Control <t< th=""><th></th><th></th><th></th><th></th><th></th><th></th><th></th></t<>                                                                                                    |                                          |            |          |                  |         |                                                 |                                                                                            |
|----------------------------------------------------------------------------------------------------|------------------------------------------|------------|----------|------------------|---------|-------------------------------------------------|--------------------------------------------------------------------------------------------|
| NEXU         >>72.44         977.440           BLBE         O         O         0           BLBE         O         O         0           BLBE         O         O         0           BLBE         O         O         0           BLBE         O         O         0           BLBE         O         O         0           BLBE         O         O         0           BLBE         O         O         0           BLBE         O         O         0           BLBE         O         O         0           BLBE         O         O         0           BLBE         O         O         0           BLBE         O         O         0           BLBE         O         O         0           BLBE         BLBE         O         0         0           BLBE         BLBE         O         0         0           BLBE         BLBE         O         0         0           BLBE         BLBE         O         0         0           BLBE         BLBE         D         0 <t< td=""><td></td><td>References</td><td></td><td></td><td></td><td></td><td></td></t<>                                                                                                    |                                          | References |          |                  |         |                                                 |                                                                                            |
| MLMB         O         O         O           RBRAT         O         O         O           RBRAT         O         O         O           MBRAT         O         O         O           RBRAT         O         O         O           MBRAT         O         O         O           RBRAT         O         O         O           RBRAT         O         O         O           RBRAT         O         O         O           RBRAT         O         O         O           RBRAT         O         O         O           RBRAT         EBB         O         O           RBRAT         EBB         O         O           RBRAT         EBB         O         O           RBRAT         EBB         O         O           RBRAT         EBB         O         O           RBRAT         EBB         O         O           RBRAT         EBB         O         O           RBRAT         EBB         O         O           RBRAT         EBB         O         O           RBRAT         EBB                                                                                                    | HAREA                                    | 東国なし       | シングル単語   | ダブル単語            |         |                                                 |                                                                                            |
| 24874         0         0         0         0         0         0         0         0         0         0         0         0         0         0         0         0         0         0         0         0         0         0         0         0         0         0         0         0         0         0         0         0         0         0         0         0         0         0         0         0         0         0         0         0         0         0         0         0         0         0         0         0         0         0         0         0         0         0         0         0         0         0         0         0         0         0         0         0         0         0         0         0         0         0         0         0         0         0         0         0         0         0         0         0         0         0         0         0         0         0         0         0         0         0         0         0         0         0         0         0         0         0         0         0         0         0 <td>统入振输</td> <td>0</td> <td>0</td> <td>۲</td> <td></td> <td></td> <td></td>                                                                                                    | 统入振输                                     | 0          | 0        | ۲                |         |                                                 |                                                                                            |
| spin (n. )         ()         ()         ()           spin (n. )         ()         ()         ()         ()           spin (n. )         ()         ()         ()         ()         ()           spin (n. )         ()         ()         ()         ()         ()         ()           spin (n. )         ()         ()         ()         ()         ()         ()         ()           spin (n. )         ()         ()         ()         ()         ()         ()         ()         ()         ()         ()         ()         ()         ()         ()         ()         ()         ()         ()         ()         ()         ()         ()         ()         ()         ()         ()         ()         ()         ()         ()         ()         ()         ()         ()         ()         ()         ()         ()         ()         ()         ()         ()         ()         ()         ()         ()         ()         ()         ()         ()         ()         ()         ()         ()         ()         ()         ()         ()         ()         ()         ()         ()         () <td< td=""><td><u>此金</u>申請</td><td>0</td><td>0</td><td>۲</td><td></td><td></td><td></td></td<>                                                                                                    | <u>此金</u> 申請                             | 0          | 0        | ۲                |         |                                                 |                                                                                            |
| Name         O         O         O           Na. Harding         O         O                                                                                                    | 國際動物法                                    | 0          | 0        | ۲                |         |                                                 |                                                                                            |
| NALL HENDER         O         O         O           CREME         O         O         O         O           CREME         O         O         O         O         O           CREME         O         O         O         O         O         O         O           CREME         U         O         O<                                                                                                    | H合规2                                     | 0          | 0        | ۲                |         |                                                 |                                                                                            |
| CENER         O         O         O           DEX1 (7472)         O         O         O           DEX1 (7472)         O         O         O           DEX1 (7472)         O         O         O           DEX1 (7472)         O         O         O           DEX1 (7472)         O         O         O           DEX1 (7472)         D         O         O           DEX1 (7472)         D         O         O           DEX1 (7472)         D         D         O           DEX1 (7472)         D         D         D           DEX1 (7472)         D         D         D           DEX1 (7472)         D         D         D           DEX1 (7472)         D         D         D           DEX1 (7472)         D         D         D           DEX1 (7472)         D         D         D           DEX1 (7472)         D         D         D           DEX1 (7472)         D         D         D           DEX1 (7472)         D         D         D           DEX1 (7472)         D         D         D           DEX1 (7472)         D <td>17、加合福岡</td> <td>0</td> <td>0</td> <td>۲</td> <td></td> <td></td> <td></td>                                                                                                    | 17、加合福岡                                  | 0          | 0        | ۲                |         |                                                 |                                                                                            |
| Image: Section (Section (                                                                                                    | 口压烦躁                                     | 0          | 0        | ۲                |         |                                                 |                                                                                            |
| Back Cyclettic         Back Cyclettic         Back Cy                                                                                                    | CEER (クイック)<br>代金同説 (ワイド)                | •          | 0        | •                |         |                                                 |                                                                                            |
| xx         448         C1264         444           XXX         1         1         1         1         1         1         1         1         1         1         1         1         1         1         1         1         1         1         1         1         1         1         1         1         1         1         1         1         1         1         1         1         1         1         1         1         1         1         1         1         1         1         1         1         1         1         1         1         1         1         1         1         1         1         1         1         1         1         1         1         1         1         1         1         1         1         1         1         1         1         1         1         1         1         1         1         1         1         1         1         1         1         1         1         1         1         1         1         1         1         1         1         1         1         1         1         1         1         1         1 <t< td=""><td>日本たりの風度調</td><td></td><td>0</td><td>0</td><td></td><td></td><td></td></t<>                                                                                                    | 日本たりの風度調                                 |            | 0        | 0                |         |                                                 |                                                                                            |
| BLARE (114)         BLA         0900033         BLA.201           BLRE (114)         BLA         0900017         BLA.201           STARS-2-DOMBERT         STARS-2-DOMBERT         F.         STARS-2-DOMBERT         F.           STARS-2-DOMBERT         STARS-2-DOMBERT         STARS-2-DOMBERT         F.         STARS-2-DOMBERT         F.           STARS-2-DOMBERT         STARS-2-DOMBERT         STARS-2-DOMBERT         STARS-2-DOMBERT         F.           STARS-2-DOMBERT         STARS-2-DOMBERT         STARS-2-DOMB                                                                                                    | 22 H                                     | 8          | 口座集号     | 8                | 義人      | 歳人 口座メモ                                         | 歳人 口座メモ 振込振動(円)                                                                            |
| ILES: (14)         ILE         OSSIEIT         ILE::::::::::::::::::::::::::::::::::::                                                                                                    | (新)四 (114) 副                             | 8          | 0900003  | 福島工業的            | 试会社     | itét ÉR                                         | STARE STR 999,999,999,999,999                                                              |
| 1345-0-00858<br>0.0850/07<br>0.0850/07<br>0.0950/000<br>0.0950/0000<br>0.0950/0000<br>0.0950/0000<br>0.0950/0000<br>0. | 1月日(114) 日                               | an.        | 0900017  | 4AI8             | 非式会社    | 林式会社 给导感达口鉴                                     | 株式会社 総年間込口版 100,000,000 999,999,999,999,999,999                                            |
| 0 000.070 000000 00000000 00000000 00000000                                                                                                    | 日本たりの機度額                                 |            |          |                  |         |                                                 | 表示件数:10 v 2件中                                                                              |
|                                                                                                    | 最达(円)<br>参与跟达·                           | 賞与振藝(円)    | 口臺銀時(月   | 6 F.A            | ETタイッ   | ETクイック(円) F-NETワイド(P                            | ETクイック(円) F-NETワイド(円) 振込振賛(円)                                                              |
| 8                                                                                                    | 10 100,000 100 100,000 100 100 100 100 1 | 0.000.000  | 100,000. | 000<br>9,999 999 | 100,000 | 100.000.000 100.000 999.999.999.999.999.999.999 | 100.000.000 100.000 400,000 400,000 000<br>999.999.999.999 999.999.999.999 999.999.999.999 |
|                                                                                                    | 20                                       |            |          |                  |         |                                                 |                                                                                            |
|                                                                                                    |                                          |            |          |                  |         |                                                 |                                                                                            |
|                                                                                                    |                                          |            |          |                  |         |                                                 |                                                                                            |
|                                                                                                    |                                          |            |          |                  |         |                                                 |                                                                                            |
|                                                                                                    |                                          |            |          |                  |         |                                                 |                                                                                            |
|                                                                                                    |                                          |            |          |                  |         |                                                 |                                                                                            |
|                                                                                                    |                                          |            |          |                  |         |                                                 |                                                                                            |
|                                                                                                    |                                          |            |          |                  |         |                                                 |                                                                                            |
|                                                                                                    |                                          |            |          |                  |         |                                                 |                                                                                            |
|                                                                                                    |                                          |            |          |                  |         |                                                 |                                                                                            |
|                                                                                                    |                                          |            |          |                  |         |                                                 |                                                                                            |
|                                                                                                    |                                          |            |          |                  |         |                                                 |                                                                                            |
|                                                                                                    |                                          |            |          |                  |         |                                                 |                                                                                            |
|                                                                                                    |                                          |            |          |                  |         |                                                 |                                                                                            |
|                                                                                                    |                                          |            |          |                  |         |                                                 |                                                                                            |

# 企業管理 > 口座メモ変更

| ム    <br>薬・入出金明細胞会 >  <br>込・振蕾 >  <br>合・給与質与振込 >  <br>呈明な >                        | ロ産一覧<br>支店名・番号<br>福島西(114) | 口座科目    | 0000            |                                                                                                    |                                |                                                                                                    |                        |
|------------------------------------------------------------------------------------|----------------------------|---------|-----------------|----------------------------------------------------------------------------------------------------|--------------------------------|----------------------------------------------------------------------------------------------------|------------------------|
| <ul> <li>高・入出金明細晴会 〜</li> <li>品・振蕾 〜</li> <li>合・松与属与振込 〜</li> <li>聖族蕾 〜</li> </ul> | <b>支店名・番号</b><br>福島西(114)  | 口座科目    | COLUMN AND ADDR |                                                                                                    |                                |                                                                                                    | ロロジジロ注というとう、あうのう。      |
| <ul> <li>込・振替 ~</li> <li>合・給与買与振込 ~</li> <li>証拠替 ~</li> </ul>                      | 福島西(114)                   |         | 山庄博与            | 名義人                                                                                                    |                                | <sup>口座メモ</sup> 2                                                                                                    |                        |
| 合・給与貿与振込 〜<br>座振替 〜                                                                |                            | 普通      | 0900024         | 福島工業株式会社                                                                                                    | 経費口座 (福島支社)                    |                                                                                                    |                        |
| 寝振替 🗸 🗸                                                                            | 福島西(114)                   | 当座      | 0900027         | 福島工業株式会社                                                                                                    |                                |                                                                                                    |                        |
|                                                                                    |                            |         |                 |                                                                                                    |                                |                                                                                                    | を迭代します。                |
| 金申請 ~                                                                              |                            |         |                 |                                                                                                    |                                |                                                                                                    |                        |
| NET代金回収-クイック型 >                                                                    |                            |         |                 |                                                                                                    |                                |                                                                                                    | 2 現在登録されている口座メモが表示されます |
| NET代金回収-ワイド型 ∨<br>(A) を増加金1/3 · · · ·                                              |                            |         |                 |                                                                                                    |                                |                                                                                                    |                        |
|                                                                                    |                            |         |                 |                                                                                                    |                                |                                                                                                    |                        |
| 10                                                                                 |                            |         |                 |                                                                                                    |                                |                                                                                                    |                        |
|                                                                                    |                            |         |                 |                                                                                                    |                                |                                                                                                    |                        |
|                                                                                    |                            |         |                 |                                                                                                    |                                |                                                                                                    |                        |
|                                                                                    |                            |         |                 |                                                                                                    |                                |                                                                                                    |                        |
| 企業情報の相会·変更多 1                                                                      |                            |         |                 |                                                                                                    |                                |                                                                                                    |                        |
| ロ座メモ変更<br>ロ座メモの変更を行います                                                             |                            |         |                 |                                                                                                    | 李二八十 1                         | 0 = 2/401 1~2/4要子 レ / 1 、 、                                                                                                    |                        |
| ali no da                                                                          |                            |         |                 |                                                                                                    | DORH-BC 1                      | A state is state to set a state of the state of the st |                        |
|                                                                                    |                            |         |                 |                                                                                                    |                                |                                                                                                    |                        |
| ▶ 福島銀                                                                              | 行口四                        | 至 メモ    | 三更新             | 斤                                                                                                    | ふくぎんテスト限事株式会社(20000004<br>福島 相 | 18256)<br>18256 日 ログアウト<br>北長 様                                                                                                    | 更新方法は以下の通りとなります。       |
|                                                                                    |                            | 1588    | 4               |                                                                                                    | DEXE                           | 3                                                                                                    |                        |
| 8-入出金明細宗会                                                                          | 高西(114) 普通                 | 0900024 | 福島工業            | 「「「「「」」」 「「「」」」 「「」」 「「」」 「「」」 「「」」 「」」 「」 「 | (福島支社)                         |                                                                                                    | 3 左記は変更前の状態です。         |
|                                                                                    | 各西(114) ×印                 | 0900027 | 福泉丁3            | 2株式会社                                                                                                    |                                |                                                                                                    |                        |

| ┢// 福島                                                                                                    | 島銀行<br>┃▫☞ー≋                                                                                                    | 口座                                                                              | FX                                         | ∃更新                                                                                | ふくぎんテスト思夢株式会社(20000044256)<br>磁気 社長福<br>ヘルプ 日 ログアウト                                                                                                    | 更新したい箇所を変更します。<br>今回の例では、以下の変更を行います。                                                                                                   |
|----------------------------------------------------------------------------------------------------|----------------------------------------------------------------------------------------------------|---------------------------------------------------------------------------------|--------------------------------------------|------------------------------------------------------------------------------------|----------------------------------------------------------------------------------------------------|----------------------------------------------------------------------------------------------------|
| 残葛・入出金明細粒会 〜                                                                                                    | 支店名·番号                                                                                                    | 口陰料目                                                                            | 口座乗号                                       | 名義人                                                                                | D 毫 X 毛                                                                                                    |                                                                                                    |
| 療品・療蕾                                                                                                    | 福島西(114)                                                                                                    | 普通                                                                              | 0900024                                    | 福島工業株式会社                                                                           | 經費口隱 (B)山支社) 4                                                                                                    |                                                                                                    |
| 総合・給与貿与振込 ~                                                                                                    | 福島西(114)                                                                                                    | 当座                                                                              | 0900027                                    | 福島工業株式会社                                                                           |                                                                                                    | 4 「経費口座(福島支社)」から「経費口座                                                                                                    |
|                                                                                                    |                                                                                                    |                                                                                 |                                            |                                                                                    |                                                                                                    |                                                                                                    |
| 出意申請                                                                                                    |                                                                                                    |                                                                                 |                                            |                                                                                    |                                                                                                    | (即山又杠)」に変史                                                                                                    |
| ENETHWERE TAKE                                                                                                    |                                                                                                    |                                                                                 |                                            |                                                                                    |                                                                                                    |                                                                                                    |
| 和金・各種料金払込                                                                                                    |                                                                                                    |                                                                                 |                                            |                                                                                    |                                                                                                    |                                                                                                    |
| b;5 -90                                                                                                    |                                                                                                    |                                                                                 |                                            |                                                                                    |                                                                                                    | 5 この状態で「内容変更」を押下します。                                                                                                    |
| #10                                                                                                    |                                                                                                    |                                                                                 |                                            |                                                                                    |                                                                                                    |                                                                                                    |
| 1518 ~                                                                                                    |                                                                                                    |                                                                                 |                                            |                                                                                    |                                                                                                    |                                                                                                    |
| 企業管理 へ                                                                                                    |                                                                                                    |                                                                                 |                                            |                                                                                    |                                                                                                    |                                                                                                    |
| 金葉情報変更<br>企業情報の用金・変更を行います                                                                                                    |                                                                                                    |                                                                                 |                                            |                                                                                    |                                                                                                    |                                                                                                    |
| ロ際メモ党更<br>ロヨンモの成果を行います                                                                                                    |                                                                                                    |                                                                                 |                                            |                                                                                    |                                                                                                    |                                                                                                    |
| <b>東氏有メモ党</b> 東                                                                                                    |                                                                                                    |                                                                                 |                                            |                                                                                    | 表示件数 10 - 2件中 1~2件表示  < < 1 > >                                                                                                    |                                                                                                    |
| Bernary Construction and                                                                                                    |                                                                                                    |                                                                                 |                                            |                                                                                    |                                                                                                    |                                                                                                    |
| 利用有较重 ·········                                                                                                    | Ęδ                                                                                                    |                                                                                 |                                            |                                                                                    | Лина                                                                                                    |                                                                                                    |
| ₩₩₩₩<br>₩₩<br>₩<br>₩<br>₩                                                                                                    | ■最行                                                                                                    | 口座                                                                              | F<br>۲                                     | Ξ更新                                                                                | - 5<br>所は立<br>ふくぎんテスト現象性点会社(20000004555)<br>宿時社長 編 ・ヘルプ ・1 ロクアウト                                                                                                    | 6 変更した箇所がオレンジ色で反転します。                                                                                                    |
| NURANDER                                                                                                    | 展設行                                                                                                    | 口座                                                                              | F<br>ک                                     | Ξ更新                                                                                | <br>「日日日日<br>ふくざんデスト奏専作式会社(20000004256)<br>適合社集編<br>● ヘルプ 日日272ト                                                                                                    | 6 変更した箇所がオレンジ色で反転します。                                                                                                    |
|                                                                                                    | R3<br>最很行                                                                                                    |                                                                                 | FX                                         | 三更新                                                                                | ン<br>(加速2)<br>ふくぎんデスト級等性活会社(200000044256)<br>適労 社長 様<br>ロタアウト<br>日日アウト                                                                                                    | 6 変更した箇所がオレンジ色で反転します。<br>7 内容確認し、問題なければ「再新」を押下                                                                                         |
|                                                                                                    | R8<br>記行<br><sup>四座—版</sup><br>或成 · 新9<br><sup>編成版</sup> (14)                                                                                                    |                                                                                 |                                            | 三更新<br>ea.<br><sup>编a.I.#</sup> thtth:                                             | ک<br>هر څر ۲۵ کې ۲۹ کې ۲۹ کې ۲۹ کې ۲۹ کې ۲۹ کې ۲۹ کې ۲۹ کې ۲۹ کې ۲۹ کې ۲۹ کې ۲۹ کې ۲۹ کې ۲۹ کې ۲۹ کې ۲۹ کې ۲۹ کې<br>کې ۲۹ کې ۲۹ کې ۲۹ کې ۲۹ کې ۲۹ کې ۲۹ کې ۲۹ کې ۲۹ کې ۲۹ کې ۲۹ کې ۲۹ کې ۲۹ کې ۲۹ کې ۲۹ کې ۲۹ کې ۲۹ کې ۲۹ کې ۲۹ کې<br>کې ۲۹ کې ۲۹ کې ۲۹ کې ۲۹ کې ۲۹ کې ۲۹ کې ۲۹ کې ۲۹ کې ۲۹ کې ۲۹ کې ۲۹ کې ۲۹ کې ۲۹ کې ۲۹ کې ۲۹ کې ۲۹ کې ۲۹ کې ۲۹ کې<br>کې ۲۹ کې ۲۹ کې ۲۹ کې ۲۹ کې ۲۹ کې ۲۹ کې ۲۹ کې ۲۹ کې ۲۹ کې ۲۹ کې ۲۹ کې ۲۹ کې ۲۹ کې ۲۹ کې ۲۹ کې ۲۹ کې ۲۹ کې ۲۹ کې<br>۲۹ کې ۲۹ کې کې کې کې کې کې کې کې کې کې کې کې کې                                                                                                    | <ul> <li>6 変更した箇所がオレンジ色で反転します。</li> <li>7 内容確認し、問題なければ「更新」を押下</li> </ul>                                                               |
|                                                                                                    | R5<br>最行<br>(DE-K<br><u>2,2,6,6</u><br>(LDE)(14)<br>(LDE)(14)                                                                                                    | 日本<br>日本<br>日本<br>日本<br>日本<br>日本<br>日本<br>日本<br>日本<br>日本<br>日本<br>日本<br>日本<br>日 | 一座時9<br>0900024<br>0900027                 | 三更新<br>&&A<br><sup>編AII編大会社</sup><br>場AII編大会社                                      | 2<br>1882<br>3.<<br>26.572,188%<br>1885<br>107701<br>107701<br>107                                                                                                    | <ul> <li>6 変更した箇所がオレンジ色で反転します。</li> <li>7 内容確認し、問題なければ「更新」を押下してください。</li> </ul>                                                        |
|                                                                                                    | R5<br>日日一版<br>2.02.5.85<br>《LBE(14)<br>《LBE(14)                                                                                                    | <mark>— р.4.</mark><br>ал.<br>ал.                                               | ロ座母号<br>0900024<br>0900027                 | 三更新<br>EEJ<br><sup>REIIERIKAH</sup><br>REIIERIKAH                                  | ک<br>کر څر ۶٫۲٫۲۹۵۹۹۲۵۵۵۵۵۵۵۵۵۵۵۵۵۵۵۵۵۵۵۵۵۵۵۵۵۵۵۵۵۵                                                                                                    | <ul> <li>6 変更した箇所がオレンジ色で反転します。</li> <li>7 内容確認し、問題なければ「更新」を押下してください。</li> </ul>                                                        |
|                                                                                                    | 展る<br>日本一版<br>支政4 - 時7<br>単応5:114)<br>単応5:114)                                                                                                    | <mark>— Д.</mark>                                                               | ロ延費号<br>0900024<br>0900027                 | <b>三更新</b><br>&&A<br>個本工業体式会社<br>個品工業体式会社                                          |                                                                                                    | <ul> <li>6 変更した箇所がオレンジ色で反転します。</li> <li>7 内容確認し、問題なければ「更新」を押下してください。</li> </ul>                                                        |
|                                                                                                    | 展る<br>長金して<br>「ローー版<br>支援名・居ち<br>国用石(114)<br>国用石(114)                                                                                                    | 日日<br>日日<br>日日<br>日日<br>日日<br>日日<br>日日<br>日日<br>日日<br>日日<br>日日<br>日日<br>日日      | 正接着<br>(1900024<br>0900027                 | <b>三更新</b><br><u>&amp;&amp;&amp;</u><br><sup>現美工業株式会社</sup><br><sup>現美工業株式会社</sup> | ی<br>به بعد<br>ها نام ه<br>ها نام ه<br>ها نام ه<br>ها نام ه<br>ها نام ه<br>ها نام ه<br>ها نام ه<br>ها نام ه<br>ها نام ه<br>ها نام ه<br>ها نام ه<br>ها نام ه<br>ها نام ه<br>ها نام ه<br>ه<br>ه<br>ه<br>ه<br>ه<br>ه<br>ه<br>ه<br>ه<br>ه<br>ه<br>ه<br>ه<br>ه<br>ه<br>ه<br>ه<br>ه                                                                                                    | <ul> <li>6 変更した箇所がオレンジ色で反転します。</li> <li>7 内容確認し、問題なければ「更新」を押下してください。</li> <li>! ロ座メモは法人インターネットバンキングの</li> </ul>                        |
| KUS RENE     CO     CO  |                                                                                                    |                                                                                 | ロ医骨<br>0900024<br>0900027                  | <b>三更新</b><br><u>編、<br/><sup>編集工業株式会社</sup></u>                                    | د<br>د (۲۵۸۳۲ ۲۹۵۹ ۲۹۵۹ ۲۹۵۹ ۲۹۵۹ ۲۹۵۹ ۲۹۵۹ ۲۹۵۹ ۲۹                                                                                                    | <ul> <li>6 変更した箇所がオレンジ色で反転します。</li> <li>7 内容確認し、問題なければ「更新」を押下してください。</li> <li>! 口座メモは法人インターネットバンキングの<br/>下下すたけますのことまで、されます。</li> </ul> |
|                                                                                                    | #8<br>一般<br>の<br>の<br>の<br>の<br>の<br>の<br>の<br>の<br>の<br>の<br>の<br>の<br>の                                                                                                    | <b>ाहरमा</b><br>बाह्य<br>अल्                                                    | ロ度番号<br>0900024<br>0900027                 | <b>三更新</b><br><u>88</u> 4<br><sup>編集工業株式会社</sup><br><sup>編集工業株式会社</sup>            | د<br>د<br>د<br>د<br>د<br>د<br>د<br>د<br>د<br>د<br>د<br>د<br>د<br>د                                                                                                    | <ul> <li>6 変更した箇所がオレンジ色で反転します。</li> <li>7 内容確認し、問題なければ「更新」を押下してください。</li> <li>! 口座メモは法人インターネットバンキングの面面または帳票のみに表示されます。</li> </ul>       |
|                                                                                                    | R-8<br>日<br>日<br>日<br>日<br>- 10<br>- 10<br>10<br>- 10<br>- 10<br> | <b>ाहरमा</b><br>बाह्य<br>अल्                                                    | ロ度曲号<br>0900027<br>0900027                 | <b>三更新</b><br>編AII系株式会社<br>編AII系株式会社                                               | د<br>در از ۸۰۲۸ اول ۱۹۹۹<br>اول ۱۹۹۹<br>اوز ۱۹۹۹<br>اوز ۱۹۹۹<br>اوز ۱۹۹۹<br>اوز ۱۹۹۹<br>اوز ۱۹۹۹<br>اوز ۱۹۹۹<br>اوز ۱۹۹۹<br>اوز ۱۹ | <ul> <li>6 変更した箇所がオレンジ色で反転します。</li> <li>7 内容確認し、問題なければ「更新」を押下してください。</li> <li>! 口座メモは法人インターネットバンキングの<br/>画面または帳票のみに表示されます。</li> </ul>  |
| KLERINE     KLERINE     | R-8<br>日本-8<br>東京(10)<br>単語版(10)<br>単語版(10)                                                                                                    |                                                                                 | ロ度時<br>0900024<br>0900027                  | E更新<br>aa.<br><sup>编品工業株式会社</sup>                                                  | د<br>در المعالي المعالي ( المعالي المعالي الم<br>معالي معالي المعالي المعالي المعالي المعالي المعالي المعالي المعالي المعالي المعالي المعالي المعالي المعالي المعالي المعالي المعالي المعالي المعالي المعالي المعالي المعالي المعالي المعالي المعالي<br>معالي معالي المعالي المعالي المعالي المعالي المعالي المعالي المعالي المعالي المعالي المعالي المعالي المعالي المعالي المعالي المعالي المعالي المعالي المعالي المعالي المعالي المعالي المعالي المعالي المعالي المعالي المعالي المعالي المعالي المعالي المعالي المعالي المعالي المعالي المعالي المعالي المعالي<br>المعالي المعالي المعالي المعالي المعالي المعالي المعالي المعالي المعالي المعالي المعالي المعالي المعالي معالي مع<br>المعالي المعالي معالي معالي المعالي المعالي المعالي المعالي معالي معالي معالي معالي معالي معالي معالي معالي معالي<br>معالي                                                                                                    | <ul> <li>6 変更した箇所がオレンジ色で反転します。</li> <li>7 内容確認し、問題なければ「更新」を押下してください。</li> <li>! 口座メモは法人インターネットバンキングの<br/>画面または帳票のみに表示されます。</li> </ul>  |
| KURENTE     KURENTE     | R8<br>日<br>日<br>日<br>日<br>- R<br>- R<br>- R<br>- R<br>- R<br>- R<br>- R<br>- R                                                                                                    | 日日<br>日日<br>日日<br>日日<br>日日<br>日日<br>日日<br>日日<br>日日<br>日日<br>日日<br>日日<br>日日      | ロ度骨약<br>0000024<br>0000027                 | <b>三更新</b><br>&&&<br><sup>後の工業株式会社</sup><br>福島工業株式会社                               | ر<br>هید<br>هید<br>هید<br>مرت با 10775<br>هید<br>مرت با 10775<br>مرت با 10775<br>مرت با 10775                                                                                                    | <ul> <li>6 変更した箇所がオレンジ色で反転します。</li> <li>7 内容確認し、問題なければ「更新」を押下してください。</li> <li>! 口座メモは法人インターネットバンキングの<br/>画面または帳票のみに表示されます。</li> </ul>  |
| KUR REVE     KUR REVE    | 展8<br>日<br>銀<br>一<br>服<br>-<br>服<br>-<br>服<br>-<br>服<br>-<br>-<br>-<br>-<br>-<br>-<br>-<br>-<br>-<br>-<br>-<br>-<br>-                                                                                                    |                                                                                 |                                            | <b>三更新</b><br><u>484</u><br><sup>現美工業株式会社</sup><br><sup>現美工業株式会社</sup>             | د<br>د ( ۲۵٬۵۷ ۲۹۵۹ ۲۵۵۵ ۲۵۵۵ ۲۵۵۵ ۲۵۵۵ ۲۵۵۵ ۲۵۵۵ ۲۵                                                                                                    | <ul> <li>6 変更した箇所がオレンジ色で反転します。</li> <li>7 内容確認し、問題なければ「更新」を押下してください。</li> <li>! 口座メモは法人インターネットバンキングの<br/>画面または帳票のみに表示されます。</li> </ul>  |
|                                                                                                    | R8<br>日本<br>(08-8<br>文和8-87<br>(08-8<br>文和8-87<br>(08-8<br>(08-8)<br>(08-8)                                                                                                    | Сана<br>ал<br>358                                                               | - <b>レビー</b><br>ロ連連門<br>0000004<br>0000007 | <b>三更新</b><br><sup>編工<br/><sup>編集工業株式会社</sup></sup>                                | کی<br>کر ۲۵٬۳۷۲ ۱۹۹۹ ۱۹۹۹ ۱۹۹۹ ۱۹۹۹ ۱۹۹۹ ۱۹۹۹ ۱۹۹۹ ۱۹                                                                                                    | <ul> <li>6 変更した箇所がオレンジ色で反転します。</li> <li>7 内容確認し、問題なければ「更新」を押下してください。</li> <li>! 口座メモは法人インターネットバンキングの<br/>画面または帳票のみに表示されます。</li> </ul>  |
| Kuran Kura     Kuran Kura     Kura     Ku | ■<br>ま<br>ま<br>ま<br>の<br>の<br>- た<br>ま<br>な<br>の<br>- た<br>ま<br>の<br>- た<br>ま<br>の<br>- た<br>ま<br>の<br>- た<br>ま<br>の<br>- た<br>ま<br>の<br>- た<br>ま<br>の<br>- た<br>う<br>の<br>- た<br>う<br>の<br>- た<br>- う<br>- た<br>う<br>の<br>- た<br>- う<br>- た<br>う<br>の<br>- た<br>- う<br>- た<br>- う<br>- た<br>- う<br>- た<br>- う<br>- う<br>- う<br>- う<br>- う<br>- う<br>- う<br>- う                                                                                                    | Сарна<br>на<br>350                                                              |                                            | こ更新<br><u> <u> 年</u><br/>福島工業株式会社<br/>福島工業株式会社</u>                                 | مرد المحكم المحكم ا<br>محكم المحكم المحكم المحكم المحكم المحكم المحكم المحكم المحكم المحكم المحكم المحكم المحكم المحكم المحكم المحكم المحكم المحكم المحكم المحكم المحكم المحكم المحكم المحكم المحكم المحكم المحكم المحكم ا<br>محكم المحكم المحكم المحكم المحكم المحكم المحكم المحكم المحكم المحكم المحكم المحكم المحكم المحكم المحكم المحكم المحكم المحكم المحكم المحكم المحكم المحكم المحكم المحكم المحكم المحكم المحكم المحكم المحكم المحكم المحكم المحكم المحكم المحكم المحكم المحكم المحكم المحكم المحكم المحكم المحكم المحكم المحكم<br>ومحكم المحكم المحكم المحكم المحكم المحكم المحكم المحكم المحكم المحكم المحكم المحكم المحكم المحكم المحكم المحكم المحكم المحكم المحكم المحكم المحكم المحكم المحكم المحكم المحكم المحكم المحكم المحكم المحكم المحكم المحكم المحكم المحكم الم                                                                                                    | <ul> <li>6 変更した箇所がオレンジ色で反転します。</li> <li>7 内容確認し、問題なければ「更新」を押下してください。</li> <li>! 口座メモは法人インターネットバンキングの<br/>画面または帳票のみに表示されます。</li> </ul>  |

# 企業管理 > 委託者メモ変更

| - <u>/</u> _              | 委託者一覧             |            |          |                                                   | - 日的の安計者を特定しやりくなりまり。      |
|---------------------------|-------------------|------------|----------|---------------------------------------------------|---------------------------|
| 8・入出金明細照会 ~               | 取引種別              | 委託者番号      | 委託者名     | 委託者メモ                                             | 2                         |
| · 振聞 ~                    | 口座振習              | 9000001005 | 東北電力株式会社 |                                                   |                           |
| ・給与買与振込 ~                 | -                 |            |          |                                                   | 1 メニュー> 官理> 企業官理> 変託者メモ変更 |
| 2版替 ~                     |                   |            |          |                                                   | を選択します。                   |
| と中時 ~                     |                   |            |          |                                                   |                           |
| ET代金回収-クイック型 〜            | -                 |            |          |                                                   | - 田大孫領ナわていて禾託老いてがまニナわナ    |
| ET代金回収-ワイド型 〜             |                   |            |          |                                                   | 2 現住豆球されている安託有メモル衣示されより   |
| と・各種料金払込 ~                |                   |            |          |                                                   |                           |
| 1-96                      |                   |            |          |                                                   |                           |
|                           |                   |            |          |                                                   |                           |
| - ····<br>果乾理 ^           |                   |            |          |                                                   |                           |
| 上業情報変更<br>注意情報の供会・変更を行います |                   |            |          |                                                   |                           |
|                           |                   |            |          |                                                   |                           |
| <b>算託賞メモ変更</b>            |                   |            |          | 表示件数: 10 👻 1件中 1~1件表示 🗟 < 1                       |                           |
|                           |                   |            |          |                                                   |                           |
| ▶ 福島銀                     | 銀行 委託             | 者メモ更新      | . A      | ふくぎんテスト後事株式会社(200000048256)<br>福島社員様 ● ヘルプ → ログアウ | 📕 更新方法は以下の通りとなります。        |
| -A 🖉                      | 5.送荷一覧<br>取引種別 委託 | 四冊町 委託者    | 8        | <b>委兵有</b> メモ 3                                   |                           |
| - And states a            |                   |            |          |                                                   | 2 左記け亦再前の比能です             |

| 福島銀行                                                                                                    | 委託者メ                                             | モ更新                                               | ふくぎんテスト限事株式会社(200000048256)<br>編励 社長 様                                                                                                    | 9回の例では、以下の変更を行います。                                                                                                    |
|----------------------------------------------------------------------------------------------------|--------------------------------------------------|---------------------------------------------------|----------------------------------------------------------------------------------------------------|----------------------------------------------------------------------------------------------------|
| 委托教一覧                                                                                                    |                                                  |                                                   | A                                                                                                    |                                                                                                    |
| 約19月会                                                                                                    | · 安託有養守<br>· · · · · · · · · · · · · · · · · · · | 安純者名                                              | gREXE                                                                                                    | 4 「(登録かし)」から「雷気料全しに変更                                                                                                    |
| ~                                                                                                    | 000001000                                        | AND BOTH AVAIL                                    | 4                                                                                                    |                                                                                                    |
| 9服込 ~                                                                                                    |                                                  |                                                   | _                                                                                                    |                                                                                                    |
|                                                                                                    |                                                  |                                                   |                                                                                                    |                                                                                                    |
| レクイック型 ~                                                                                                    |                                                  |                                                   |                                                                                                    |                                                                                                    |
| UDYFN V                                                                                                    |                                                  |                                                   |                                                                                                    |                                                                                                    |
| 45.02 ~                                                                                                    |                                                  |                                                   |                                                                                                    |                                                                                                    |
|                                                                                                    |                                                  |                                                   |                                                                                                    |                                                                                                    |
|                                                                                                    |                                                  |                                                   |                                                                                                    |                                                                                                    |
| ^                                                                                                    |                                                  |                                                   |                                                                                                    |                                                                                                    |
| ^                                                                                                    |                                                  |                                                   |                                                                                                    |                                                                                                    |
| 開<br>合・変更生化います                                                                                                    |                                                  |                                                   |                                                                                                    |                                                                                                    |
| <b>史</b><br>黒を行います                                                                                                    |                                                  |                                                   | 表示件款 10 → 1件中1~1件表示 (< 1 > >)                                                                                                    |                                                                                                    |
| 変更<br>点更を行います                                                                                                    |                                                  |                                                   |                                                                                                    | 5                                                                                                    |
|                                                                                                    |                                                  |                                                   |                                                                                                    |                                                                                                    |
| v                                                                                                    |                                                  |                                                   | A                                                                                                    |                                                                                                    |
| 福島銀行                                                                                                    | 委託者メ                                             | モ更新                                               | へざんデスト原態技会社(200000044256)<br>通貨 社長 福<br>- ● へんプ - マロクアウ                                                                                                    | ■ 6 変更した箇所がオレンジ色で反転します。                                                                                                    |
| 福島銀行                                                                                                    | 委託者メ                                             | モ更新                                               | へ<br>ふくぎんデスト展帯研究会社(20000004256)<br>適例 社長 催<br>・<br>・<br>・<br>・<br>・<br>・<br>・<br>・<br>・<br>・<br>・<br>・<br>・                                                                                                    | ■ 6 変更した箇所がオレンジ色で反転します。                                                                                                    |
| ·福島銀行<br><sup>  848-8</sup><br><sup>- 858-8</sup>                                                                                                    | 委託者メ<br>8 <b>8618</b> 9<br>8 0000105             | 七更新<br>BKE&<br>Raid Market                        | ふくぎんデスト現象株式会社(200000044255))<br>適労 社長 編<br>多以代 4 年                                                                                                    | <ol> <li>         6 変更した箇所がオレンジ色で反転します。     </li> <li>         7 内容確認し、問題なければ「更新」を押下     </li> </ol>                                  |
| ·福島銀行<br>(1888- 18<br>(1888- 18<br>(1888- 18)<br>(1889)                                                                                                    | 委託者メ<br>8 <b>867889</b><br>8 000001005           | モ更新<br><sup>gutes</sup>                           | ふくざんデスト現時株式会社(20000004426)<br>選想 社員<br>実成者大宅<br>電用化会                                                                                                    | <ul> <li>6 変更した箇所がオレンジ色で反転します。</li> <li>7 内容確認し、問題なければ「更新」を押下</li> </ul>                                                              |
| ·福島銀行<br>(NARDA )<br>(NARDA )<br>(NARDA )<br>(NARDA )                                                                                                    | 委託者メ<br>8 8468*<br>8 900001005                   | モ更新<br>gigātā<br><sup>東北電力株式会社</sup>              | ふくぎんデスト張季県式会社(0000004256)<br>選邦 社長<br>多次表メモ<br>夏泉社会                                                                                                    | <ul> <li>6 変更した箇所がオレンジ色で反転します。</li> <li>7 内容確認し、問題なければ「更新」を押下してください。</li> </ul>                                                       |
| ·福島銀行                                                                                                    | 委託者メ<br>8 8458#9<br>8 900001005                  | モ更新<br>skēš<br><sup>東北電力®式会社</sup>                | ふくぎんデスト現参時式会社(20000004256)<br>高等社会 (2007の)<br>高等社会 (2007の)<br>多級表水を<br>電気化会<br>(2006)                                                                                                    | <ul> <li>6 変更した箇所がオレンジ色で反転します。</li> <li>7 内容確認し、問題なければ「更新」を押下してください。</li> </ul>                                                       |
| ·福島銀行<br>(1888)<br>(1888)<br>(1886)<br>(1888)<br>(1888)<br>(1886)<br>(1888)<br>(1888)<br>(1 | 委託者メ<br>8 <u>845889</u><br>8 <u>900001005</u>    | モ更新<br>sxēs<br><sup>gzējķī</sup> t会社              | क< इं. र र प्रथम<br>अर्थ र प्रथम<br>अर्थ में द<br>अर्थ में द<br>अर्थ र प्रथम<br>अर्थ                                                                                                    | <ul> <li>6 変更した箇所がオレンジ色で反転します。</li> <li>7 内容確認し、問題なければ「更新」を押下してください。</li> </ul>                                                       |
| 「福島銀行<br>「福島銀行<br>「日島田で」<br>「日日で」<br>「日日<br>「日日で」<br>「日日で」<br>「日日で」<br>「日日で」<br>「日日で」<br>「日日で」<br>「日日で」<br>「日日で」<br>「日日で」<br>「日日で」<br>「日日で」<br>「日日で」<br>「日日で」<br>「日日で」<br>「日日で」<br>「日日で」<br>「日日で<br>「日日で」<br>「日日で<br>「日日で<br>「日日で<br>「日日で<br>「日日<br>「日日<br>「日日                                                                                                    | 委託者义<br>8 900001005                              | 七更新<br>skēs<br><sup>glājbā</sup> dd               | े< इं.रे.न्.र. र ख्रम्प्रेट्र थे (20000004256)<br>ख्रा मेद स<br>ब्रह्म संस्<br>ब्रह्म संस्                                                                                                    | <ul> <li>6 変更した箇所がオレンジ色で反転します。</li> <li>7 内容確認し、問題なければ「更新」を押下してください。</li> <li>! 委託者メモは法人インターネットバンキング</li> </ul>                       |
| 「福島銀行                                                                                                    | 委託者メ<br>8 800001005                              | モ更新<br><sup>実成8&amp;</sup><br><sup>東北電力機式会社</sup> | الله المحالي المحالي المحالي المحالي المحالي المحالي المحالي المحالي المحالي المحالي المحالي المحالي المحالي ال<br>المحالي المحالي المحالي المحالي المحالي المحالي المحالي المحالي المحالي المحالي المحالي المحالي المحالي المحالي<br>المحالي المحالي المحالي المحالي المحالي المحالي المحالي المحالي المحالي المحالي المحالي المحالي المحالي المحالي                                                                                                    | <ul> <li>6 変更した箇所がオレンジ色で反転します。</li> <li>7 内容確認し、問題なければ「更新」を押下してください。</li> <li>! 委託者メモは法人インターネットバンキングであったけが見ています。</li> </ul>           |
| 福島銀行<br>福島 銀行<br>福田                                                                                                    | 委託者メ<br>8 <u>skām</u><br>8 900001005             | モ更新<br><sup>実編集</sup><br><sup>東北電力株式会社</sup>      | ふくぎんテスト現時株式会社(0000004425))<br>選択 社会報<br>多以代本を<br>変形形法                                                                                                    | <ul> <li>6 変更した箇所がオレンジ色で反転します。</li> <li>7 内容確認し、問題なければ「更新」を押下してください。</li> <li>! 委託者メモは法人インターネットバンキング面面または帳票のみに表示されます。</li> </ul>      |
| 福島銀行<br>開設。<br>404-94<br>1988年<br>404-92<br>404-92<br>404-92<br>404-92<br>404-92<br>404-92<br>404-92<br>404-92<br>404-92<br>404-92<br>404-92<br>404-92<br>404-92<br>404-92<br>404-92<br>80<br>40<br>80<br>80<br>80<br>80<br>80<br>80<br>80<br>80<br>80<br>80<br>80<br>80<br>80                                                                                                    | 委託者メ<br>8 <u>\$x680</u><br>8 900001005           | モ更新<br><sup>8488</sup><br><sup>東式電力株式会社</sup>     | المعالية المعالية المعالية المعالية المعالية المعالية المعالية المعالية المعالية المعالية المعالية المعالية الم<br>المعالية المعالية المعالية المعالية المعالية المعالية المعالية المعالية المعالية المعالية المعالية المعالية الم<br>المعالية المعالية المعالية المعالية المعالية المعالية المعالية المعالية المعالية المعالية المعالية المعالية الم                                                                                                    | <ul> <li>6 変更した箇所がオレンジ色で反転します。</li> <li>7 内容確認し、問題なければ「更新」を押下してください。</li> <li>! 委託者メモは法人インターネットバンキング面面または帳票のみに表示されます。</li> </ul>      |
| ·福島銀行<br>·福島銀行<br>·福島の<br>·<br>·<br>·<br>·<br>·<br>·<br>·<br>·<br>·<br>·<br>·<br>·<br>·<br>·<br>·<br>·<br>·<br>·<br>·<br>·<br>·<br>·<br>·<br>·<br>·<br>·<br>·<br>·<br>·<br>·                                                                                                    | 委託者メ<br>8 800001005                              | モ更新<br>sxes<br><sup>gite5</sup>                   | े ८ डॅ.४२२२ स्वर्णनंद्रकेप्र20000004256)<br>ख्रिम् सेव थे ०.६७ र 0.0779<br>अत्रह्म र<br>हहसक्ष                                                                                                    | <ul> <li>6 変更した箇所がオレンジ色で反転します。</li> <li>7 内容確認し、問題なければ「更新」を押下してください。</li> <li>! 委託者メモは法人インターネットバンキング面面または帳票のみに表示されます。</li> </ul>      |
| ·福島銀行<br>·福島の<br>·福島の<br>·<br>·<br>·<br>·<br>·<br>·<br>·<br>·<br>·<br>·<br>·<br>·<br>·                                                                                                    | 委託者义<br>8 <u>900001005</u>                       | モ更新<br><sup>実業者集</sup>                            | े<ईर,न्र्र, ख्रिस्ट्र दे 10775<br>ख्रास स<br>डाल्डर<br>डाला                                                                                                    | <ul> <li>6 変更した箇所がオレンジ色で反転します。</li> <li>7 内容確認し、問題なければ「更新」を押下してください。</li> <li>! 委託者メモは法人インターネットバンキング<br/>画面または帳票のみに表示されます。</li> </ul> |
|                                                                                                    | 委託者义<br>8 800001005                              | モ更新<br><u>8488</u><br><sup>東北電力株式会社</sup>         | الله المحالية المحالية المح<br>محالية المحالية المحالية المحالية المحالية المحالية المحالية المحالية المحالية المحالية المحالية المحالية المحالية المحالية المحالية المحالية المحالية المحالية المحالية المحالية المحالية المحالية<br>محالية محالية المحالية المحالية المحالية المحالية المحالية المحالية المحالية المحالية المحالية المحالية المحالية المحالية المحالية المحالية المحالية المحالية المحالية المحالية المحالية المحالي<br>محالية محالية المحالية المحالية المحالية المحالية المحالية المحالية المحالية المحالية المحالية المحالية ال<br>محالية محالية المحالية المحالية المحالية المحالية المحالية المحالية المحالية المحالية المحالية المحالية المحالية<br>محالية محالية محالية محالية محالية المحالية المحالية المحالية المحالية المحالية المحالية المحالية المحالية المحالي محالي | <ul> <li>6 変更した箇所がオレンジ色で反転します。</li> <li>7 内容確認し、問題なければ「更新」を押下してください。</li> <li>! 委託者メモは法人インターネットバンキング<br/>画面または帳票のみに表示されます。</li> </ul> |
| 福島銀行<br>1889年 - 10<br>1889年 - 10<br>1899年 - 10<br>1899年 - 10<br>1899年 - 10<br>1899年 - 10<br>1899年 - 10<br>1899年 - 10<br>1899年 - 10<br>1899年 - 10<br>1899年 - 10<br>1899年 - 10<br>1899年 - 10<br>1899年 - 10<br>1899年 - 10<br>1899<br>- 10<br>1899<br>- 10<br>1999<br>- 10<br>1899<br>- 10<br>1899<br>- 10<br>1899<br>- 10<br>1899<br>- 10<br>1899<br>- 10<br>1899<br>- 10<br>1899<br>- 10<br>1899<br>- 10<br>1899<br>- 10<br>1899<br>- 10<br>1899<br>- 10<br>1899<br>- 10<br>1899<br>- 10<br>1899<br>- 10<br>1899<br>- 10<br>1999<br>- 10<br>1999<br>- 10                                                                                                    | 委託者メ<br>8 846897<br>8 900001005                  | モ更新<br><u>8488</u><br><sup>東北電力株式会社</sup>         | الله المحمد المحمد<br>محمد المحمد المحمد المحمد المحمد المحمد المحمد المحمد المحمد المحمد المحمد المحمد المحمد المحمد المحمد المحمد المحمد المحمد المحمد المحمد المحم<br>المحمد المحمد المحم<br>المحمد المحمد المحمد المحمد المحمد المحمد المحمد المحمد المحمد المحمد المحمد المحمد المحمد المحمد المحمد المحمد المحمد المحمد المحمد المحمد المحمد المحمد المحمد المحمد المحمد المحمد المحمد المحمد المحمد المحمد المحمد المحمد المحمد ال           | <ul> <li>6 変更した箇所がオレンジ色で反転します。</li> <li>7 内容確認し、問題なければ「更新」を押下してください。</li> <li>! 委託者メモは法人インターネットバンキング画面または帳票のみに表示されます。</li> </ul>      |
| ・ 福島 銀行  ・ 福島 の 、 、 、 、 、 、 、 、 、 、 、 、 、 、 、 、 、 、                                                                                                    | 委託者メ<br>8 <u>\$468</u> 9<br>8 000001005          | <b>モ更新</b><br>##88<br><sup>東正電力発式会社</sup>         |                                                                                                    | <ul> <li>6 変更した箇所がオレンジ色で反転します。</li> <li>7 内容確認し、問題なければ「更新」を押下してください。</li> <li>! 委託者メモは法人インターネットバンキング<br/>画面または帳票のみに表示されます。</li> </ul> |

# 利用者管理 > 利用者情報登録

| ▶ 福島                                                                                                    | 銀行                                                                                                    | 利用者                                                            | 青報登                                          | 録                                    |                                       | ふくぎんテスト                                                                                   | 限事株式会社(200000048256)<br>福島 社長 様                                | <ul> <li>● ヘルプ</li> <li>-1 ログアウト</li> </ul> | 利用者情報登録画面では、新規に法人インター                                                                                                    |
|----------------------------------------------------------------------------------------------------|----------------------------------------------------------------------------------------------------|----------------------------------------------------------------|----------------------------------------------|--------------------------------------|---------------------------------------|-------------------------------------------------------------------------------------------|----------------------------------------------------------------|---------------------------------------------|----------------------------------------------------------------------------------------------------|
| 総合類込 、<br>総合類な描込 、<br>口座版開 、                                                                                                 | 基本情報<br>ユーザーID *<br>メールアドレス *<br>検照 *                                                                            | uesugi005<br>kagekatsu.uegu                                    | igi@sample.co.jp                             |                                      |                                       | ユーザー&* 上杉 景勝                                                                              |                                                                | 2                                           | ネットハンキングを利用される利用者の登録を<br>行います。                                                                                                  |
| 出生中頃<br>F-AET代生田県 クイック型<br>F-AET代生田県 クイック型<br>F-AET代生田県 クイア型<br>税金・各種料金払込<br>取引一発<br>単型<br>発想<br>発想<br>発想<br>見<br>和用作物型<br>1 | サービス利用権部           サー           現           入出金           原           現金・音           出           定調           定調 | <b>職定</b><br>ビス名<br>期限会<br>明相限会<br>込服器<br>種料金払込<br>金中講<br>自動振込 | 担当者<br>和当者<br>和当者<br>が思者<br>が思者<br>が思者<br>なし | я <mark>3</mark><br>~<br>~<br>~<br>~ |                                       |                                                                                           |                                                                | ~                                           | <ol> <li>メニュー&gt; 管理&gt; 利用者管理&gt; <u>利用者情報</u><br/><u>登録</u>を選択します。</li> <li>ユーザーID、ユーザー名、メールアドレス、<br/>権限を情報を入力します。</li> </ol> |
| R件名気保健23     R内容なののなり、ます     R内容なののなり、ます     R内容なののなり、ます     R内容なののなり、ます     R内容なののなり、ます     R内容なののなり、ます     Cへんこう     Cんない  | 総5・<br>総5・<br>ロ<br>F-NET代金田<br>F-NET代金田                                                                          | 5m込<br>翼与振込<br>全振替<br>収 (クイック)<br>目収 (ワイド)                     | なし<br>なし<br>なし<br>なし                         | *<br>*<br>*                          |                                       |                                                                                           |                                                                |                                             | <ul> <li>ユーザーIDについて</li> <li>6桁以上12桁以下で設定してください。</li> <li>英字、数字、記号(いずれも半角)が</li> </ul>                                          |
|                                                                                                    | иличшой<br>жи<br>₽<br>₽<br>₽                                                                                     | 支店<br>本山田東部(<br>本山田東部)<br>本山田東部(                               | (110) (110) (110)                            | 88<br>118<br>119<br>118              | 口座番号<br>1016129<br>0155494<br>1016170 | 会議人           ふくざんアスト海季県支会社           ふくざんアスト海季県支会社           うつジンマ県式会社NaM1           表示非 | ロ底メモ<br>口限メモ1<br>0155494の口服メモ588<br>口服メモ2<br>日 10 * 3府中1~3府表示( | a<br>((1))<br>(Anaz                         | 利用できます。利用可能な記号は<br>!"#-\$%&'()*+,;:<=>?@[]^_`{ }~ です。<br>ユーザー名について<br>・ 50桁以下で設定してください。                                         |

| ┢ヶ福島釒                      | 限行 利用者                  | 情報内容確認          | ふくぎんテスト限事株式会社(200000048256)<br>福島 社長 様 | ● ヘルプ == ログアウト |
|----------------------------|-------------------------|-----------------|----------------------------------------|----------------|
| <b>ホーム</b>                 | 基本情報                    |                 |                                        | ^              |
| 残高・入出会明相照会 、               | ⊐-ザ-ID * uesugi005      |                 | ユーザー名* 上杉 景勝                           |                |
| R3. · 振開                   | メールアドレス* kagekatsu.uegu | gi@sample.co.jp |                                        |                |
| eettii                     | ●職 * 一般 ~               |                 |                                        |                |
| o test testa               | サービス利用権限設定              |                 |                                        | ^              |
|                            | サービス名                   | □- <i>\</i>     |                                        |                |
| 1座標篇                       | 残高报会                    | 担当者 ~           |                                        |                |
| 1金申請 、                     | 入出会明細暗会                 | 相当者 👻           |                                        |                |
| -NET代金田収-クイック型、            |                         |                 |                                        |                |
| -NET代金間収-ワイド型 丶            | 振込振轉                    | 承認者 ~           |                                        |                |
| 現金・各種料金払込 、                | 税金・各種料金払込               | 担当者 マ           |                                        |                |
| tr51—194                   | 出金申請                    | 承認者 v           |                                        |                |
| F12                        |                         |                 |                                        |                |
| tu .                       | 定額自動振込                  | 120             |                                        |                |
| 企業管理                       | 総合振込                    | なし、             |                                        |                |
| RANKE                      | 給与・賞与振込                 | 12L v           |                                        |                |
| 利用費情報登録<br>利用者の利用登録を行います   | 口座振                     | なし ・            |                                        |                |
| 利用費情報検索<br>利用者の指金,減貨,削除を行い | F-NET代金回収(クイック)         | 26 ×            |                                        | 6              |
| 27<br>操作规程指会               | 戻る                      |                 |                                        | 219            |

3 利用サービスに対するロール(なし、担当者、 承認者)を選択します。

- 4 利用可能口座を選択します。
- 5 「内容確認」を押下します。
- 6 内容確認し、問題なければ「更新」を押下 してください。

# 利用者管理 > 利用者情報検索

| ▶ 福島                                   | 銀  | 行利          | 川用者情    | 報検索                           |            | 2      | ふくぎんテスト際 | 事株式会社(200         | 0000048256<br>福島 社長 4 | 5)<br># | <b>\</b> IJ |
|----------------------------------------|----|-------------|---------|-------------------------------|------------|--------|----------|-------------------|-----------------------|---------|-------------|
| t-4                                    | 8  | 東条件         |         |                               |            |        |          |                   |                       |         |             |
| 「「「、、、、、、、、、、、、、、、、、、、、、、、、、、、、、、、、、、、 | 8  | 索結果         |         |                               |            |        |          |                   |                       |         |             |
|                                        | No | ユーザーID      | ユーザー名   | メールアドレス                       | 登録日        | ユーザー権限 | 利用状况     | 詳相                | 視集                    | 則除      |             |
| 77.1818                                | 1  | bansei      | 万世 圭任   | bansei@fukugintest.co.jp      | 2022/04/28 |        | 利用中      | C+ I¥#I           | €→稿集                  | 盲 刑除    |             |
| 合振込                                    | 2  | koriyama    | 郡山 課長   | koriyama@fukugintest.co.jp    | 2022/04/28 | 管理者    | 利用中      | <b>C→</b> I¥#E    | €→編集                  | 會測除     |             |
| 与賞与振込                                  | 3  | fukushima   | 福島 社長 2 | fukushima@fukugintest.co.jp   | 2022/04/28 | 管理者    | 利用中      | €→詳細              | €→裾集                  |         |             |
| ·京に48                                  | 4  | abukuma     | 阿武隈 部長  | abukuma@fukugintest.co.jp     | 2022/04/28 | 管理者    | 利用中      | <b>C→</b> I¥i⊞    | <b>C→</b> NLSK        | 前時      |             |
| -23419                                 | 5  | uesugi005   | 上杉 景勝   | kagekatsu.uegugi@sample.co.jp | 2024/07/17 | -10    | 利用中      | C+1¥H             | €+NLSL                | 前除      |             |
| 出金申請                                   | 6  | deluser     | deluser | deluser@deluser.com           | 2024/07/17 | -10    | 利用中      | <b>C→</b> I¥ HI   | €→総集                  | 會測除     |             |
| NET代金国収-クイック型、                         | 7  | loginUserId | ユーザ名    | test@test.com                 | 2024/07/17 |        | 利用中      | C→I¥H             | €→編集                  | ■ 刑除    |             |
| R金・各種料金払込、<br>約引一覧<br>N語               |    |             |         |                               |            |        | 表示件鼓     | :( <u>10 v</u> 7# | 中 1~7件表               | 示  < <  |             |
| CARE /                                 |    |             |         |                               |            |        |          |                   |                       |         |             |
| 企業管理                                   |    |             |         |                               |            |        |          |                   |                       |         |             |
| 利用者管理                                  |    |             |         |                               |            |        |          |                   |                       |         |             |
| 利用者情報登録 1                              |    |             |         |                               |            |        |          |                   |                       |         |             |
| 利用者情報検索                                |    |             |         |                               |            |        |          |                   |                       |         |             |

利用者情報検索画面を起点に、利用者の登録、 変更、削除を行うことができます。

 メニュー>管理>利用者検索><u>利用者情報</u> 検索を選択します。

初期状態では以下の条件に基づく検索結果が表示されます。

| ユーザーID   | 指定なし     |
|----------|----------|
| ユーザー名    | 指定なし     |
| サービス利用状況 | 利用停止、利用中 |
| 権限       | 指定なし     |

▶ 福島銀行

3 fukushima

5 uesugi005

7 loginUserId

ホーム

残高・入出金

振动・振替

総合振込 総与賞 与振辺

湿板林

出金中調

-NET代金回収-クイック型

F-NET代金回収・ワイド型 税金・各種料金払込 取引一覧 利用者情報検索

 1
 bansei@fukugintest.co.jp
 2022/04/28
 一般
 科用中

 2
 koriyama
 都山 課長
 koriyama@fukugintest.co.jp
 2022/04/28
 智聖者
 利用中

kagekatsu.uegugi@sample.co.jp 2024/07/17

fukushima@fukugintest.co.jp

4 abukuma 阿武隈 即長 abukuma@fukugintest.co.jp 2022/04/28 管理者

6 deluser deluser deluser@deluser.com 2024/07/17 一般

test@test.com

 検索条件

 検索法項

 No
 ユーザーロ
 ユーザー名
 メールアドレス

 1
 bansel
 万世 主任
 bansel@fukugintest.co.jp

福島 社長 2

上杉 景勝

ユーザ名

| à          | 14  | 索条件         |              |                               |            |        |      |                  |                 |       |
|------------|-----|-------------|--------------|-------------------------------|------------|--------|------|------------------|-----------------|-------|
| 出金明相照会     |     | ユーザーロ       |              |                               |            |        |      |                  |                 |       |
| less .     |     | ユーザー名       | ユーザー名        |                               |            |        |      |                  |                 |       |
|            | ŧ   | ービス利用状況     | 🖌 利用停止 🖌 利用中 |                               |            |        |      |                  |                 |       |
| ·          |     | 機類          | · ·          |                               |            |        |      |                  |                 |       |
| 權77 、      | З   |             |              |                               |            |        |      |                  | 20              | 7     |
| 8          | 10  | 委結果         |              |                               |            |        |      |                  |                 |       |
| а .        | No  | ユーザーID      | ユーザー名        | メールアドレス                       | 登録日        | ユーザー権限 | 利用状况 | 詳細               | 現果              | 制除    |
| 国収-クイック型、  | 1   | bansei      | 万世 主任        | bansei@fukugintest.co.jp      | 2022/04/28 | -10    | 利用中  | C→ IX HI         | €→編集            | 膏 荆除  |
| 回収・ワイド型 、  | 2   | koriyama    | 郡山 課長        | koriyama@fukugintest.co.jp    | 2022/04/28 | 管理者    | 利用中  | €+¥#             | ┣→編集            | 會删除   |
| ENAUN .    | 3   | fukushima   | 福島 社長 2      | fukushima@fukugintest.co.jp   | 2022/04/28 | 管理者    | 利用中  | [→]¥i⊞           | ┣→編集            |       |
| area and a | - 4 | abukuma     | 阿武隈 部長       | abukuma@fukugintest.co.jp     | 2022/04/28 | 管理者    | 利用中  | C→ I¥H           | C+ HESK         | 📋 MIR |
|            | 5   | uesugi005   | 上杉 景勝        | kagekatsu.uegugi@sample.co.jp | 2024/07/17 | -10    | 利用中  | <b>C→</b> 1±#E   | <b>C→</b> HE SE | 創除    |
|            | 6   | deluser     | deluser      | deluser@deluser.com           | 2024/07/17 | 一般     | 利用中  | C+1±#            | ┣→総集            | 前時    |
|            | 7   | loginUserId | ユーザ名         | test@test.com                 | 2024/07/17 | 一般     | 利用中  | <b>C</b> → It #I | ┣→編集            | ■ 削除  |
|            |     |             |              |                               |            |        |      |                  |                 |       |
| **         |     |             |              |                               |            |        |      |                  |                 |       |
|            |     |             |              |                               |            |        |      |                  |                 |       |
| \$1523F    |     |             |              |                               |            |        |      |                  |                 |       |

- 2 検索条件を変更したい場合、画面右上の 開閉ボタンを押下することで、検索条件の 指定が可能となります。
- 3 任意に検索条件を変更の上、「検索」を押下 してください。

4 選択列の「詳細」「編集」「削除」押下により、 各画面に遷移できます。

| 「詳細」の操作手順 | 本 ページ   |
|-----------|---------|
| 「編集」の操作手順 | 137 ページ |
| 「削除」の操作手順 | 138 ページ |

# ► 利用者管理 > 利用者情報検索 > 詳細

登録日 ユーザー権限

-般

2022/04/28 管理者

2024/07/17 一般

ふくぎんテスト商事株式会社(20

利用状况

利用中

利用中

利用中

利用中

利用中

4

● 詳細 ●→細葉 ● 削除

[→詳細 [→編集 | ||除

C→ J¥ HE C→ NLM

| ▶ 福島                       | 銀行                                    | 利用者    | 情報          | 会 |
|----------------------------|---------------------------------------|--------|-------------|---|
| 木-ム                        | 基本信報                                  |        |             |   |
| 残高・入出金明細照会、、               | ユーザール*                                | bansei |             |   |
| #E3 #E## 、                 | メールアドレス <sup>*</sup> bansei@fukuginte |        | iest.co.jp  |   |
| 総合振込. 、                    | 4838 <sup>*</sup>                     | 一般 ~   |             |   |
| 給与賞与振込                     | サービス利用権限8                             | 9.7E   |             |   |
|                            | ש-נ                                   | 2.25   |             | • |
| 出金申請                       | 线周辺                                   | 頻会     | 担当者         | Y |
| F-NET代金国収-クイック型、           | 入出金明細照会                               |        | 担当者         | Ψ |
| F-NET代金回収-ワイド型 、           | 振込板器                                  |        | 担当者         | Ψ |
| 税金・各種料金払込                  | 税金・各種                                 | 料金払込   | 担当者         | Ŧ |
| 1031-12                    |                                       |        | 403 104 184 |   |
| 承認                         | 613 <u>21</u> .                       | 1-24   | 277.04.64   |   |
| 19.00 × 10.00              | 定額自                                   | 助振込    | 担当者         | ¥ |
| 02010                      | 総合                                    | Fil    | 担当者         | Ŧ |
| NAME                       | 給与・算                                  | 与振込    | 担当者         | * |
| 100000                     |                                       |        | (           |   |
| 利用者の新規登録を行います              | 口座                                    | 族静     | 担当者         | Ŧ |
| 利用費賃報検索<br>利用者の得会・編集・用除を行い | F-NET代金回母                             | (クイック) | 担当者         | × |
| 操作局型机会                     | 展る                                    |        |             |   |

利用者情報の詳細が表示されます。

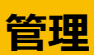

# 利用者管理 > 利用者情報検索 > 編集

| Δ-τ                             |                                                                   |                                                                                                    | 更            |                                              | 51267X                                                                                                    | (下限事株式会社(200000048256)<br>福島 社長 様                                                                                                    |                                                                      |
|---------------------------------|-------------------------------------------------------------------|----------------------------------------------------------------------------------------------------|--------------|----------------------------------------------|----------------------------------------------------------------------------------------------------|----------------------------------------------------------------------------------------------------|----------------------------------------------------------------------|
|                                 | 基本情報                                                              | ne                                                                                                    |              |                                              | 7-16-0 *                                                                                                    | 5                                                                                                    |                                                                      |
| 、鬲·入出金明報照会 、                    | I-9-10 vesugi                                                     | u usausi@sampla.co.ir                                                                                                    |              |                                              | ユーサー名 上杉 東朗                                                                                                    |                                                                                                    | 5 フーザIDの変更はできません。                                                    |
| (2.5 開間・50                      | Alla A                                                            | w.uegugi@sampie.co.g                                                                                                    | P            |                                              |                                                                                                    |                                                                                                    |                                                                      |
| 哈振込、、                           | サービス利用権限設定                                                        |                                                                                                    |              |                                              |                                                                                                    |                                                                                                    | その他の情報は変更できます。                                                       |
| 诗異与振込                           | サービス名                                                             | 0-                                                                                                    | - <i>n</i>   |                                              |                                                                                                    |                                                                                                    |                                                                      |
| ·座板替 、                          | 残高限会                                                              | 担当者                                                                                                    | ¥            |                                              |                                                                                                    |                                                                                                    |                                                                      |
| :金中請 、                          | 入出金明細照会                                                           | 担当者                                                                                                    | *            |                                              |                                                                                                    |                                                                                                    | 6 認証解除やバスワードリセットを行う場合                                                |
| NET代金国収-クイック型、                  | AUC1 01488                                                        | (2.10 M                                                                                                    |              |                                              |                                                                                                    |                                                                                                    |                                                                      |
| ET代金回収-ワイド型 丶                   |                                                                   | 7501                                                                                                    | •            |                                              |                                                                                                    |                                                                                                    |                                                                      |
| ・各種料金払送 、                       | 税金·各種料金払込                                                         | 担当者                                                                                                    | ¥            |                                              |                                                                                                    |                                                                                                    |                                                                      |
| -12                             | 出金申請                                                              | 承認者                                                                                                    | ٣            |                                              |                                                                                                    |                                                                                                    |                                                                      |
|                                 | 定額自動振込                                                            | 担当者                                                                                                    | *            |                                              |                                                                                                    |                                                                                                    |                                                                      |
| · · · ·                         | 総合編込                                                              | 担当者                                                                                                    |              |                                              |                                                                                                    |                                                                                                    |                                                                      |
| 198.MR                          | 49.75 19747                                                       |                                                                                                    |              |                                              |                                                                                                    |                                                                                                    |                                                                      |
| inten -                         | 給与·賞与振込                                                           | 担当者                                                                                                    | *            |                                              |                                                                                                    |                                                                                                    |                                                                      |
| 特徴情報登録<br>1歳の形成登録を行います          | 口座振巷                                                              | なし                                                                                                    | ٣            |                                              |                                                                                                    |                                                                                                    |                                                                      |
| <b>用費情報検索</b><br>目音の照金・編集・用時を行い | F-NET代金回収(クイッ・                                                    | かなし                                                                                                    |              |                                              |                                                                                                    |                                                                                                    |                                                                      |
|                                 | F-NET代金回収(ワイド                                                     | ) なし                                                                                                    | •            |                                              |                                                                                                    |                                                                                                    |                                                                      |
|                                 | 利用可能口座                                                            |                                                                                                    |              |                                              |                                                                                                    |                                                                                                    |                                                                      |
|                                 | 避網                                                                | 支店                                                                                                    | 料目           | 口座番号                                         | 名義人                                                                                                    | ロ座メモ                                                                                                    |                                                                      |
|                                 | 本店                                                                | 《葉部(110)                                                                                                    | 普通           | 1016129                                      | ふくぎんテスト商事株式会社                                                                                                    | ロ座メモ1                                                                                                    |                                                                      |
|                                 | ✓ 本店                                                              | 2樂部(110)                                                                                                    | 当座           | 0155494                                      | ふくぎんテスト商事株式会社                                                                                                    | 0155494の口座メモbtest                                                                                                    |                                                                      |
|                                 | * ***                                                             | (110)                                                                                                    | m:2          | 1016170                                      | コクシュア株式会社Madel                                                                                                    |                                                                                                    |                                                                      |
|                                 | <b>建碱状態</b> 未認証                                                   | 1212.0                                                                                                    | <b>RR</b> 6  |                                              |                                                                                                    |                                                                                                    |                                                                      |
|                                 | バスワード                                                             | 127                                                                                                    | -FUtyF       |                                              |                                                                                                    |                                                                                                    | 7                                                                    |
|                                 | ルスフード<br>銀行 利用<br><sup>実施の後に込</sup><br><sup>実合額込</sup>            | 7009<br>者情報<br><sup>8084</sup>                                                                                                    | - FUUT 7 F   | 確認                                           | 3< <b>8</b> 477                                                                                                    | t-15原時時5会社20000004256)<br>昭第七版 何                                                                                                    | 7<br><sup> <b>8</b> 内容確認し、問題なければ「更新」を押<br/>してください。</sup>             |
|                                 | 100-F<br>銀行 利用<br><sup>支額商額額込</sup><br><sup>産合額込</sup><br>前9・資9額込 | 7.222-<br>日本情報<br><sup>803年</sup><br>803年                                                                                                    | 内容           | 確認                                           | 3< <b>8</b> 472                                                                                                    | 1.1-25巻時式会社20000004256)<br>戦争社長 幅                                                                                                    | 7<br><sup> •</sup> • • • • • • • • • • • • • • • • •                 |
|                                 | 起行<br>利用                                                          | フススク-<br>日本情報<br>105番<br>105番<br>105番                                                                                                    | - FUE9F      | 確認                                           | 3< <b>8</b> 477                                                                                                    | 1-20季時式会社200000048256)<br>磁路社県幅<br>(1-20年前式会社200000048256)                                                                                                    | <ul> <li>202721</li> <li>8 内容確認し、問題なければ「更新」を押<br/>してください。</li> </ul> |
|                                 |                                                                   | レススター<br>利者情報<br>105番<br>105番<br>105<br>105<br>105<br>105<br>105<br>105<br>105<br>105                                                                                                    | 内容           | 確認                                           | 3<8AFX                                                                                                    | 1.12要性式会社(200000048256)<br>磁路性素確<br>・<br>電路性素確<br>・<br>・<br>の<br>・<br>の<br>の<br>の<br>の<br>の<br>の<br>、<br>の<br>の<br>、<br>の<br>の<br>の<br>の<br>の<br>の<br>の<br>の<br>の<br>の<br>の<br>の<br>の                                                                                                    | <ul> <li>7</li> <li>8 内容確認し、問題なければ「更新」を押してください。</li> </ul>           |
|                                 |                                                                   |                                                                                                    | 内容(          | 確認                                           | 3< <b>8</b> ,77                                                                                                    | (卜愿學時式会社:2000000.8356)<br>福時 社長 條                                                                                                    | <ul> <li>8 内容確認し、問題なければ「更新」を押してください。</li> </ul>                      |
|                                 |                                                                   |                                                                                                    | - KUUE 7 K   | 確認                                           | 3< <b>8</b> ,77                                                                                                    | (上級等約式会社;20000004256)<br>磁路 社長 條<br>・ (上級等約式会社;20000004256)                                                                                                    | <ul> <li>8 内容確認し、問題なければ「更新」を押してください。</li> </ul>                      |
|                                 |                                                                   | 1ススク・     1ススク・     1ススク・ | - KU the Z K | 確認                                           | .∂<ぎんデズ<br>6歳人                                                                                                    | (上級等約式会社:20000004256)<br>磁動 性紙 條<br>の へ応ブ                                                                                                    | 2 内容確認し、問題なければ「更新」を押す してください。                                        |
|                                 |                                                                   | 1ススク・     1ススク・     1ススク・ | - KU the 2 K | <b>確認</b>                                    | ふく営んデス<br>-<br>-<br>-<br>-<br>-<br>-<br>-<br>-<br>-<br>-                                                                                                    | トモ専門式会社20000004326)<br>運動性板() 0 へ応ブ                                                                                                    | 2 内容確認し、問題なければ「更新」を押<br>してください。                                      |
|                                 |                                                                   |                                                                                                    | - FUE y F    | <b>在記</b>                                    | ふくぎんテス<br>                                                                                                    | L1日期時に会社20000004056)<br>編励 技術 値<br>日間メモ1<br>口間メモ1<br>0155644672181×1 Ethent                                                                                                    | <ul> <li>8 内容確認し、問題なければ「更新」を押してください。</li> </ul>                      |
|                                 |                                                                   |                                                                                                    | - FUE y F    | <b>旌震寻</b><br>1010129<br>0155494             | <ul> <li>ふくぎんテス</li> <li>春気人</li> <li>ふくざんテスト局単成式会社</li> <li>ふくざんテスト局単成式会社</li> <li>ふくざんテスト局単成式会社</li> </ul>                                                                                                    | に日本部には1000000041256)<br>総第 社長 名<br>ロ医メモ 1<br>ロ医メモ 1<br>ロES444の20日メモBad                                                                                                    | 8 内容確認し、問題なければ「更新」を押してください。                                          |
|                                 |                                                                   | しての しての しての しての しての しての しての しての しての しての                                                                                                    | - KUE y K    | <b>在意思</b><br>1016129<br>1016129             | گردگاریکی           گردگاریکی           گردگاری <td< td=""><td>(ト恩夢用式会社20000004256)<br/>昭明 社長 低     ● ヘルス<br/>の男 社長 低<br/>〇 四 米モ 1<br/>〇 四 米モ 1<br/>〇 四 米田 1<br/>〇 四 米田 1<br/>〇 四 十<br/>〇 四 十</td><td><ul> <li>8 内容確認し、問題なければ「更新」を押してください。</li> </ul></td></td<> | (ト恩夢用式会社20000004256)<br>昭明 社長 低     ● ヘルス<br>の男 社長 低<br>〇 四 米モ 1<br>〇 四 米モ 1<br>〇 四 米田 1<br>〇 四 米田 1<br>〇 四 十<br>〇 四 十<br>〇 四 十<br>〇 四 十<br>〇 四 十<br>〇 四 十<br>〇 四 十<br>〇 四 十<br>〇 四 十<br>〇 四 十<br>〇 四 十<br>〇 四 十<br>〇 四 十<br>〇 四 十<br>〇 四 十<br>〇 四 十<br>〇 四 十<br>〇 四 十<br>〇 四 十<br>〇 四 十<br>〇 四 十<br>〇 四 十<br>〇 四 十<br>〇 四 十<br>〇 四 十<br>〇 四 十<br>〇 四 十<br>〇 四 十<br>〇 四 十<br>〇 四 十<br>〇 四 十<br>〇 四 十 | <ul> <li>8 内容確認し、問題なければ「更新」を押してください。</li> </ul>                      |
|                                 |                                                                   | は に 、 、 、 、 、 、 、 、 、 、 、 、 、 、 、 、 、 、                                                                                                    | - FU世2 F     | <b>住住市今</b><br>1016129<br>1016129<br>1016170 | <ul> <li>ふくぎんアス</li> <li>のくぎんアスト</li> <li>の大りん時時頃式会社</li> <li>ふくざんアスト時時頃式会社</li> <li>ふくざんアスト時時頃式会社</li> <li>アクシマ花会社Numit</li> </ul>                                                                                                    | th局等時式会社2000000043256)     留房 社長 低     の    へのブ     国際 社長 低     の    のの    の    のの    の    のの    のの                                                                                                    | 202721   8 内容確認し、問題なければ「更新」を押してください。                                 |
|                                 |                                                                   |                                                                                                    |              | <b>中国副中</b><br>1016129<br>0155484<br>1016170 | ふくぎんデス           あくざんデスス           あくざんテスト編集株式会社           ふくざんテスト編集株式会社           こくざんテスト編集株式会社           フクシマ株式会社Mail           アクシマ株式会社Mail                                                                                                    |                                                                                                    | <ul> <li>         2000000000000000000000000000000000000</li></ul>    |
|                                 |                                                                   |                                                                                                    | 内容7          | <b>口度目号</b><br>1016129<br>0155494<br>1016170 | ふくぎんテス・           本電人           ふくぎんテスト県専務式会社           ふくぎんテスト県専務式会社           フクシマ電式会社Mail           表示                                                                                                    |                                                                                                    | <ul> <li>8 内容確認し、問題なければ「更新」を押してください。</li> </ul>                      |
|                                 |                                                                   |                                                                                                    | トリビッド        | <b>口度目号</b><br>1016129<br>0155494<br>1016170 |                                                                                                    | トロ原明式会社200000042566<br>高時 技術 (6) へんび                                                                                                    | <ul> <li>8 内容確認し、問題なければ「更新」を押してください。</li> </ul>                      |

## 利用者管理 > 利用者情報検索 > 削除

| ┢ 福島                             | 銀行 利用                 | 者情報削        | 除 |       | ふくぎんテスト商事株式会社(200000048256)<br>福島 社長 様 | ● ヘルプ 🖃 ログアウト |
|----------------------------------|-----------------------|-------------|---|-------|----------------------------------------|---------------|
| 赤一 <b>厶</b>                      | 基本情報                  |             |   |       |                                        | ^             |
| 基高·入出金明相照会 、                     | ユーザーID* deluser       |             |   | ユーザー名 | deluser                                |               |
| 版2、振舞 、                          | メールアドレス* deluser@delu | ser.com     |   |       |                                        |               |
| 2.今년3.                           | ₩₩ * — 例              | w           |   |       |                                        |               |
|                                  | サービス利用権限設定            |             |   |       |                                        | ^             |
| 59 <b>8</b> 99802                | サービス名                 | 0- <i>n</i> |   |       |                                        |               |
| コ座振開、                            | 残离照会                  | 担当者         |   |       |                                        |               |
| 出金中期 、                           | 1.0.4.000000.0        |             |   |       |                                        |               |
| -NET代金回収-クイック型、                  | 人出当明模组会               | 780         |   |       |                                        |               |
| -NET代金回収-ワイド型>                   | 振込振費                  | なし、         |   |       |                                        |               |
| 民会・各種料金払送                        | 税金・各種料金払込             | なし          |   |       |                                        |               |
| nsi—n                            | 出金申請                  | なし          |   |       |                                        |               |
| AIS                              | 定顧自動振込                | 2U          |   |       |                                        |               |
| 1 <b>11</b> -                    | 40.0.4913             |             |   |       |                                        |               |
| 企業管理                             | 46 (1) BOLS           | 40          |   |       |                                        |               |
| 利用者的理                            | 給与・異与振込               | なし          |   |       |                                        |               |
| 利用管信相登録<br>利用官信相登録               | 口級振替                  | なし          |   |       |                                        | _             |
| 利用費情報検索<br>約月首の担金・福里・肥味を行い<br>ます | F-NET代金団収(クイック)       | 120         |   |       |                                        | 9             |
| 操作版塑料会                           | 戻る                    |             |   |       |                                        | 141 12        |

#### 利用者情報の詳細が表示されます。

9 内容確認の上、問題なければ「削除」を押下 します。利用者情報が削除されます。

## 操作履歴照会

| 福島                     |     | 龈行     | 操作履歴検索                                                                                                   | ふくぎんテスト商事株式会社(200000048256)<br>福島 社長 様 | ● ヘルプ | -1 ログアウト |
|------------------------|-----|--------|----------------------------------------------------------------------------------------------------|----------------------------------------|-------|----------|
| ホーム                    |     | 検索条件   |                                                                                                    | 2                                      | ^     |          |
| 残高・入出金明細照会             | ~   | 操作目付   | ~                                                                                                    | 2                                      |       |          |
| 振込・振聞                  | ~   | ユーザー名  | · · ·                                                                                                    |                                        |       |          |
| 総合振込                   | ~   | 取引サービス | □ 残高明会 〕 入出金明明明会 □ 接込原材 □ 代金・各種料金払込 □ 出金中晴 □ 北京自動<br>□ F-NET(本奈明英 (クイック) □ F-NET(た余明英 (ワイド) □ ログイン □ その林 | #22 🗌 総合振22 🛄 絵寺・舞寺振22 🛄 口変振舞          | _     |          |
| 給写描写描述                 | ~   | 操作结果   |                                                                                                    |                                        | 3     | -        |
| 口座振替                   | ~   |        |                                                                                                    | クリア                                    | 検索    |          |
| 出金申請                   | ~   |        |                                                                                                    |                                        |       |          |
| F-NET代金回収-クイック型        | 2 ~ |        |                                                                                                    |                                        |       |          |
| F-NET代金団収・ワイド型         | ~   |        |                                                                                                    |                                        |       |          |
| 积金·各種料金払込              | ~   |        |                                                                                                    |                                        |       |          |
| 取引一覧                   |     |        |                                                                                                    |                                        |       |          |
| 承認                     |     |        |                                                                                                    |                                        |       |          |
| 彩理                     | ^   |        |                                                                                                    |                                        |       |          |
| 企業管理                   | ~   |        |                                                                                                    |                                        |       |          |
| 和用有效量                  | 1   |        |                                                                                                    |                                        |       |          |
| 操作履歴経会<br>最存成世の符合を行います |     |        |                                                                                                    |                                        |       |          |

#### 法人インターネットバンキング上で行った操作 履歴の照会が行なえます。

- 1 メニュー>管理>操作履歴照会を選択します。
- 2 検索の目的に応じて以下の検索条件で絞り 込みを行ってください。

| 操作日付   | 操作を行った日付    |
|--------|-------------|
| ユーザー名  | 操作を行ったユーザー名 |
|        | (削除済ユーザも対象) |
| 取引サービス | 対象の取引サービス   |
| 操作結果   | 成功または失敗     |

3 「検索」を押下してください。

#### 以下の項目が検索結果として表示されます。

| 操作日付   | 操作を行った日付      |
|--------|---------------|
| ユーザーID | 操作を行ったユーザーID  |
| ユーザー名  | 操作を行ったユーザー名   |
| 取引サービス | 対象の取引サービス     |
| 操作結果   | 成功または失敗       |
| 操作詳細   | 操作内容の詳細       |
| OS     | 操作を行ったPCのOS   |
| ブラウザ   | 操作を行ったPCのブラウザ |

| 福島銀行 操作履歴検索        |     |      |                  |                  |                  |                      | ふくぎんデスト版事件式会社(20000004256)<br>福島 社長 様  ・  ・  ・  ・  ・  ・  ・  ・  ・  ・  ・  ・  ・ |                      |                                           |        |  |
|--------------------|-----|------|------------------|------------------|------------------|----------------------|------------------------------------------------------------------------------|----------------------|-------------------------------------------|--------|--|
| ホーム                | 1   | 検索   | 条件               |                  |                  |                      |                                                                              |                      | ~                                         |        |  |
| 城高·入出金明相照会         | . 1 | 検索   | 結果               |                  |                  |                      |                                                                              |                      |                                           |        |  |
| 振込 · 振鶴            |     | No   | 操作日時             | ユーザーID<br>ユーザー名  | 取引サービス           | 操作档果                 | 操作詳細                                                                         | OS                   | ブラウザ                                      |        |  |
| 联合振込               | J.  | - 28 |                  | fukushima        |                  |                      | 定期自動振込登録<br>一次承認時                                                            |                      | 1000 C                                    |        |  |
| A. P. 188 (* 2011) |     | 1    | 2022/04/28 23:34 | 2022/04/28 23:34 | 補助 社長            | 定額目輸展以               | HRAD                                                                         | 取引番号:220428800278500 | Windows                                   | Chrome |  |
| 和马巽马加达             |     | 020  |                  | fukushima        |                  |                      | 定額自動振込登録<br>最終承認符                                                            |                      | 1. A. A. A. A. A. A. A. A. A. A. A. A. A. |        |  |
| 口座蜥替               | ~   | 2    | 2024/07/17 03:13 | 積局 社長 2          | 定額自動振込           | 定額目動振込 成功            | 取引番号:240717600319988                                                         | windows              | Chrome                                    |        |  |
| 出金中請               | ~   | 140  |                  | fukushima        | 定額自動振込           | 成功                   | 立額自動振込登録<br>最終承認符<br>取引書号:240717800438003                                    |                      | Receiver 1 1960                           |        |  |
| F-NET代金国収-クイック型    | 4   | 3    | 2024/07/17 08:23 | 福島 社長 2          |                  |                      |                                                                              | windows              | Chrome                                    |        |  |
| ENETHERING THE     |     | -    | fukushima        | -                |                  | 税金,各種料金払込            |                                                                              |                      |                                           |        |  |
|                    |     | *    | 2024/07/17 08:38 | 積局 社長 2          | PCE · O MENTENSA | NR, UT               |                                                                              | Windows              | Chrome                                    |        |  |
| 現金·各種料金払込          | ×   | ×.   |                  |                  | fukushima        |                      | 200                                                                          | 定額自動振込登録<br>最終承認符    |                                           |        |  |
| 10/51- <b>10</b>   |     | 5    | 2024/07/17 11:17 | - 164 181        | 定額自動振込 成功        | 取引番号:240717800379912 | Windows                                                                      | Chrome               |                                           |        |  |
| 手超                 |     |      |                  |                  |                  |                      | 表示件裁: 10                                                                     | * 19件中 1~10件表        | 示 I< < 1 2 > >I                           |        |  |
| eu                 | ^   |      |                  |                  |                  |                      |                                                                              |                      |                                           |        |  |
| 0.000              |     |      |                  |                  |                  |                      |                                                                              |                      |                                           |        |  |